## ProEuropean

## Handbuch für Einreicher:innen

organisiert von:

in Partnerschaft mit:

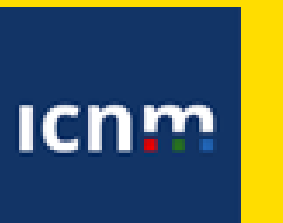

Programm für Bürgerinnen und Bürger, Gleichstellung, Rechte und Werte (CERV)

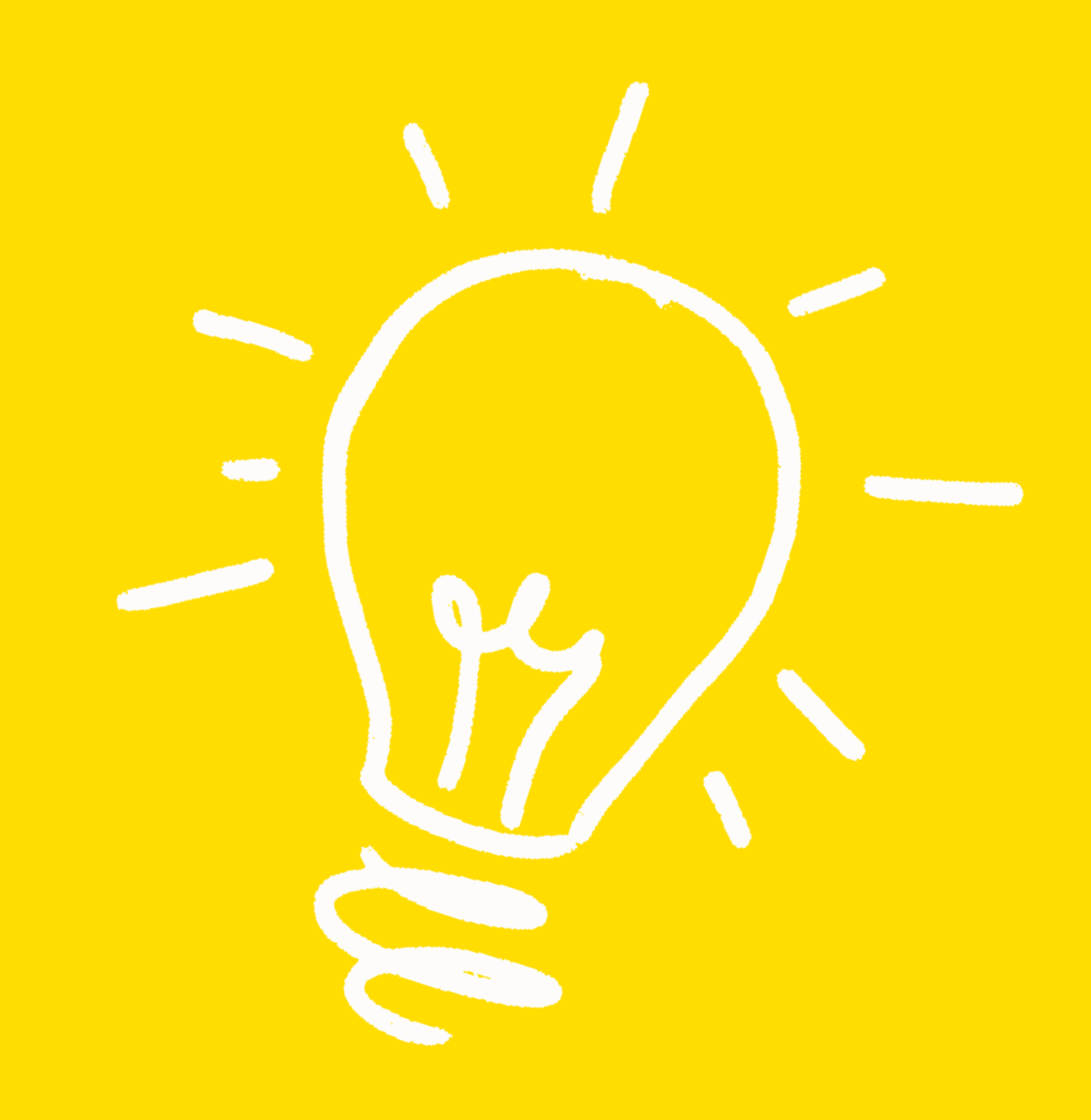

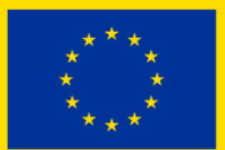

Kofinanziert von der Europäischen Union

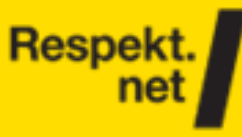

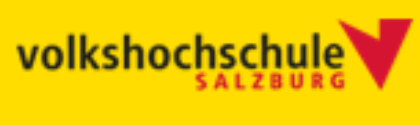

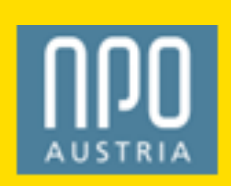

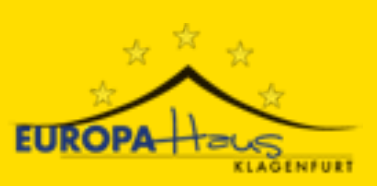

## Einreichung für Finanzierung von **CSO** Aktivitäten

Folgend findet Ihr eine Hilfestellung zur Einreichung von Euren Aktivitäten.

Ab dem 02. Jänner bis 02. März 2025 (12 Uhr Mittag) können Vorschläge eingereicht werden, die dann von einer unabhängigen Jury bewertet und gereiht werden.

Bei Rückfragen bitte drei Schritte beachten:

1. Fragt den Chatbot und prüft, ob die Antworten zufriedenstellend sind. 2. Prüft die FAQs. Vielleicht kann dort Eure Frage beantwortet werden. 3. Falls Eure Fragen nicht geklärt werden konnten, schreibt uns gerne unter: pevaerespekt.net Um zum Portal für die Einreichung zu kommen, klickt <u>hier</u>. Oder verwendet folgenden Link: <u>https://pevadb.icnm.net/Signup/PEVA/2025/Salzburg/</u>

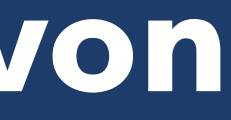

## Start

Um die Anmeldung Eurer Aktivität zu starten, klickt auf "Registrieren".

ProEuropean Values AT

Startseite

Zielgruppe

Aktivitäten Finanzierung

Zeitplan

AGBs FAQs

#### Herzlich willkommen zur ProEuropeanValuesAT ReGranting 2025 Einreicher:innen Datenbank!

Diese Datenbank ermöglicht es, zivilgesellschaftlichen Organisationen (CSO = Civil Society Organisations) aus Österreich, Aktivitäten zur vollen Finanzierung vorzuschlagen, die Demokratie, Rechtstaatlichkeit und europäischen Werte in Österreich stärken.

Die Finanzierung kommt zu 90% aus dem EU-Programm CERV und wird zu 10% vom ProEuropeanValuesAT Konsortium aufgestellt bzw. eingeworben. Das Konsortium wird von den CSOs ICNM, Respekt.net, Volkshochschule Salzburg, npoAustria und Europahaus Klagenfurt gebildet.

Eingereichte Vorschläge werden mit Hilfe dieser Datenbank in einem dreistufigen, vertraulichen Juryprozess von unabhängigen Persönlichkeiten, die selbst ein zivilgesellschaftliches Engagement und einschlägige Expertise haben, evaluiert.

Der Juryprozess wird mit Hilfe der Datenbank effizient gestaltet und nachvollziehbar dokumentiert. Weitere Informationen finden Sie unter den Menüpunkten "Zielgruppe, Aktivitäten, Finanzierung, Zeitplan, ABGs und FAQs".

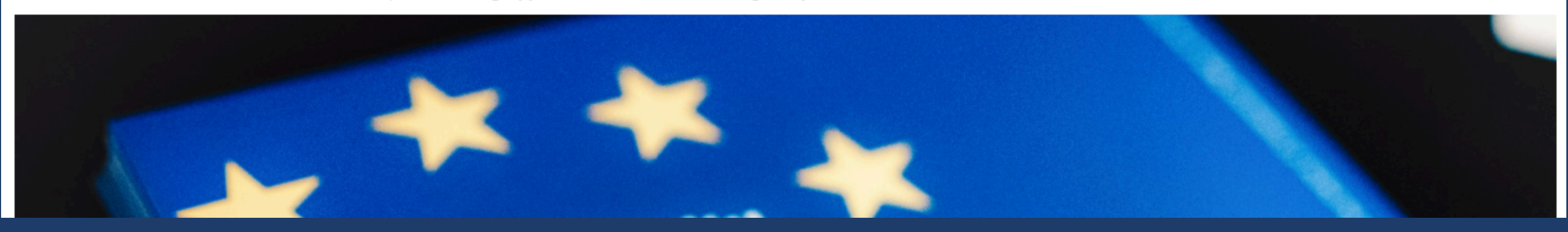

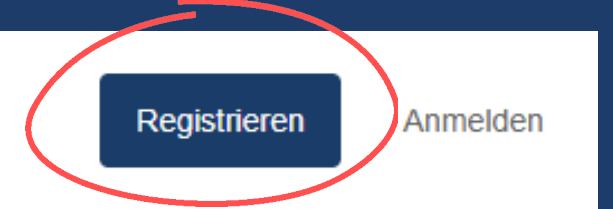

## Registrierung

Fügt Eure Mailadresse und ein Passwort ein. Klickt dann auf "Speichern und Weiter".

| Pro <b>Europ</b><br>Values AT                         | ean                | Startseite              | Zielgruppe     | Aktivitäten     | Finanzierung         | Zeitplan      | AGBs | FAQs |
|-------------------------------------------------------|--------------------|-------------------------|----------------|-----------------|----------------------|---------------|------|------|
| Registrieren S<br>Bitte geben Sie Ihre Daten ein um e | Sie sich           | jetzt!<br>anzulegen. Da | anach können S | ie sich anmelde | en und Ihre Einreich | hung eingeber | ٦.   |      |
| E-Mail*                                               | johndoe@exam       | ple.com                 |                |                 |                      | Passwort*     | **** |      |
|                                                       |                    |                         |                |                 |                      |               |      |      |
|                                                       |                    |                         |                |                 | Passwort w           | iederholen*   | **** |      |
| Einreichung zurücksetzen Sp                           | peichern und Weite | er                      |                |                 |                      |               |      |      |

Registrieren

Anmelden

Wiederholt das Passwort, um sicherzustellen, dass es korrekt eingegeben ist, und überprüft, dass beide Passwörter übereinstimmen.

## Persönliche Angaben

## Bitte gebt Euren Vor- und Nachnamen ein.

#### Bitte vervollständigen Sie Ihr Profil

Willkommen in der ProEuropeanValuesAT Einreicher:innen Datenbank!

Bitte bestätigen oder bearbeiten Sie Ihre Informationen um fortzufahren.

Profil bearbeiten

Hier können Sie Ihr persönliches Profil bearbeiten

#### Persönliche Angaben

| Vorname*     |                    | Nachname* |
|--------------|--------------------|-----------|
| Kontaktdaten |                    |           |
| E-Mail*      | johndoe@example.co | Eure      |
| Speichern    |                    |           |

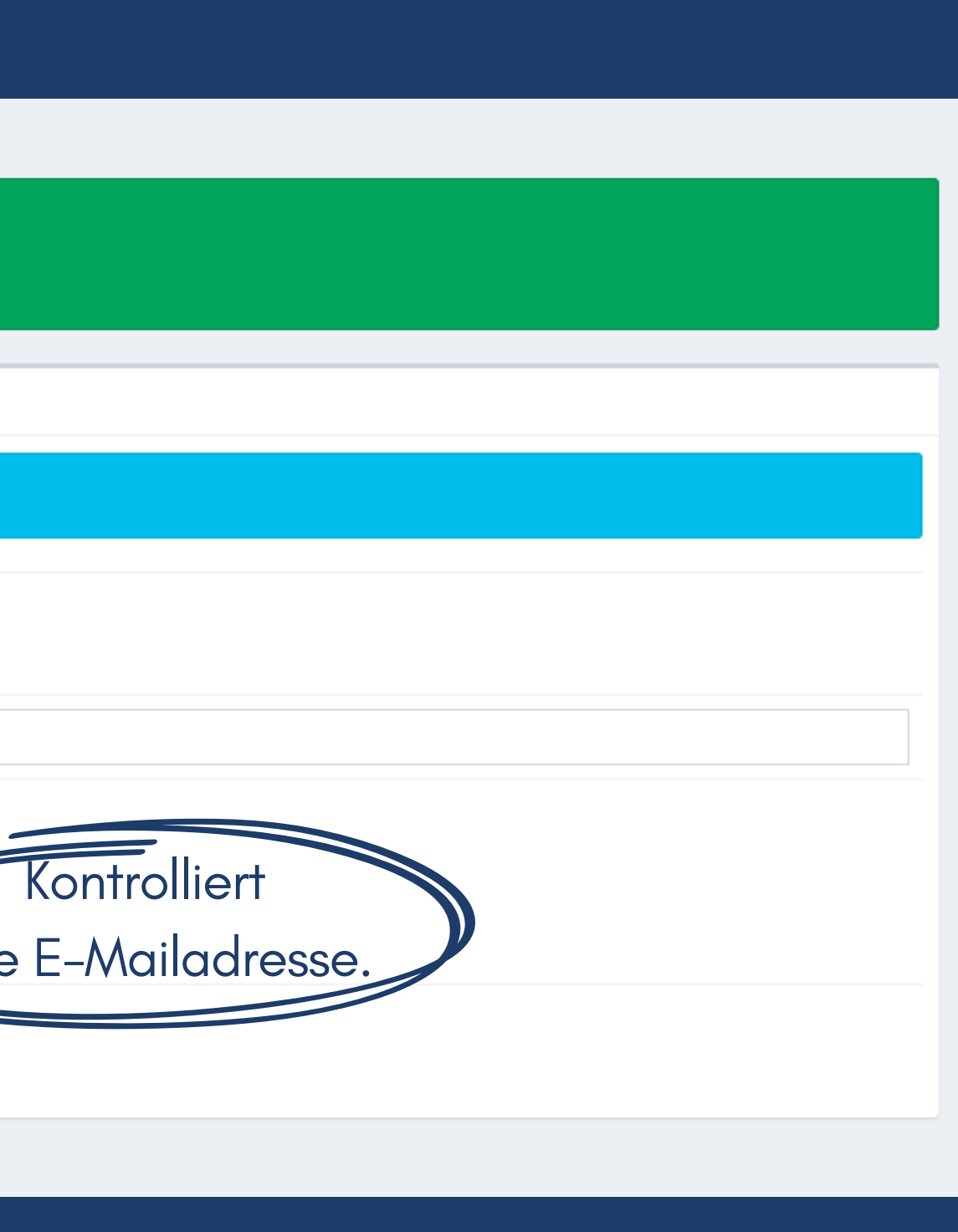

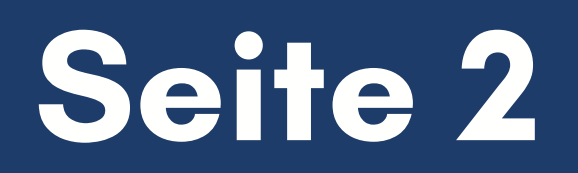

## Einreichung erstellen

## Klickt auf den grünen Button, um zu den Details Eurer Aktivität zu kommen

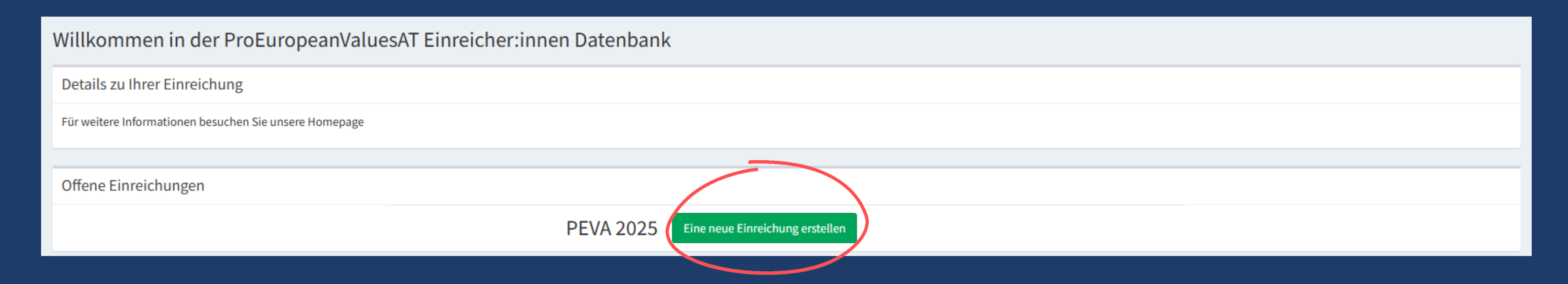

Daten zur Aktivität

|                                           | Gebt den Namen Eurer    |
|-------------------------------------------|-------------------------|
| Daten zur Aktivität                       | Organisation an.        |
| Name der Organisation *                   | Nennt hier den Namen    |
| Name der Aktivität *                      | Eurer Aktivität, welche |
| Bundesland *                              |                         |
| Wählen Sie eine der beiden Förderlinien * |                         |
| Zurücksetzen Speichern und weiter         |                         |

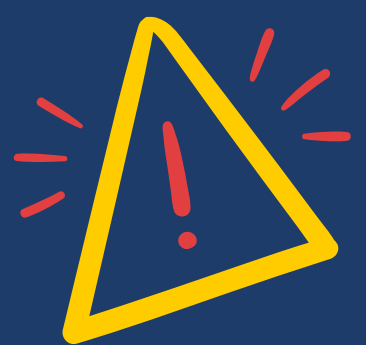

Bitte achtet darauf, in dem Feld "Förderungslinie" die für Euch passende Förderlinie auszuwählen. Nähere Infos zu den Unterschieden findet Ihr <u>hier</u>.

### **ACHTUNG:**

Diese Auswahl kann im Nachhinein **nicht** mehr geändert werden.

### Kontaktperson

Bitte gebt hier eine Kontaktperson an, die für Rückfragen zu Eurem Förderantrag zur Verfügung steht. Diese Person sollte über die nötige Sachkenntnis verfügen und gut erreichbar sein. Wenn alles ausgefüllt ist, klickt auf "Speichern & Weiter".

#### Details zur Einreichung anzeigen

| Zur Übersicht / Einreichung                                           |                       |                       |                        |              |           |                           |                    |  |
|-----------------------------------------------------------------------|-----------------------|-----------------------|------------------------|--------------|-----------|---------------------------|--------------------|--|
| (alle Felder, die mit Stern* gekennzeichnet sind, sind Pflichtfelder) |                       |                       |                        |              |           |                           |                    |  |
| 1 Kontakt                                                             | tdaten                | 2 Daten zur Aktivität | 3 Vertretungsbefugt    | e Person(en) | 4 Informa | tionen über die Aktivität | 5 Daten hochladen  |  |
| Kontaktdaten                                                          |                       |                       |                        |              |           |                           |                    |  |
| Geschlecht *                                                          | Divers                | ~                     |                        |              |           |                           |                    |  |
| Vorname *                                                             |                       |                       | Nachname *             |              |           |                           |                    |  |
| Telefonnummer *                                                       | +43 177 7888 (mit + u | und Ländercode)       | E-Mail *               |              |           |                           |                    |  |
| Anschrift *                                                           |                       |                       | Postleitzahl / Stadt * | PLZ          |           | Stadt                     |                    |  |
| Geburtstag *                                                          | - •                   | - v - v               | Bundesland *           | -            |           |                           | ~                  |  |
|                                                                       |                       |                       |                        |              |           |                           | Speichern & Weiter |  |

### Daten zur Aktivität

Füllt alle Felder mit Stern\* gekennzeichnet aus und klickt dann auf "Speichern & Weiter."

| Details zur Einreichung anzeigen                                  |                                                           |                                  |                                   |                            |                      |
|-------------------------------------------------------------------|-----------------------------------------------------------|----------------------------------|-----------------------------------|----------------------------|----------------------|
| Einreichinformation anzeigen 2027 - Beispiel                      |                                                           |                                  | ZL                                | ur Übersicht / Einreichung |                      |
| (alle Felder, die mit Stern* gekennzeichnet sind, sind Pflichtfel | lder)                                                     |                                  |                                   |                            |                      |
| 1 Kontaktdaten                                                    | 2 Daten zur Aktivität 3 Vertretung                        | gsbefugte Person(en) 4 Informati | ionen über die Aktivität 5 Daten  | hochladen                  |                      |
| Daten zur Aktivität                                               |                                                           |                                  | ~                                 |                            |                      |
| Name der Organisation *                                           | Beispiel                                                  | Name der Aktivität *             | Aktivitäten-Beispiel              |                            |                      |
| Wählen Sie eine der beiden Förderlinien *                         | Re-Granting Online-Aktivismus: Finanzielle Pauschalunters | , Bundesland *                   | Salzburg                          | ~                          |                      |
| Kategorie der Organisation *                                      | -                                                         |                                  |                                   |                            |                      |
| Weblink tivitätenvorschlag *                                      |                                                           | Website der Organisation         |                                   |                            |                      |
| ebook-Page der Organisation                                       |                                                           | Twitter-Page der Organisation    |                                   |                            |                      |
| Youtube-Channel der Organisation                                  |                                                           | Instagram-Page der Organisation  |                                   |                            |                      |
| Zurück                                                            |                                                           |                                  |                                   | Speichern & Weiter         |                      |
|                                                                   |                                                           |                                  |                                   |                            |                      |
|                                                                   |                                                           |                                  |                                   |                            |                      |
| lliert Euren Orga                                                 | nisationsnamen.                                           |                                  |                                   | Kontrollie                 | rt Euren             |
|                                                                   |                                                           | Name der A                       | .ktivität *                       |                            |                      |
|                                                                   |                                                           |                                  |                                   | Organisation               | onsnamen             |
| rlinie kann nicht n                                               | nehr geändert werd                                        | en. Bundesland                   | *                                 | und Euer Bu                | undesland.           |
|                                                                   |                                                           |                                  |                                   |                            |                      |
|                                                                   |                                                           |                                  |                                   |                            |                      |
| alt aine zutraffan                                                | de Kategorie aus                                          |                                  | - Fi                              | üat einen Link e           | in, welcher zu Eurer |
|                                                                   | de Ralegone dus.                                          |                                  |                                   |                            |                      |
|                                                                   |                                                           | Website der                      | r Organisation                    | Organisation               | I-vvebsite tunrt.    |
| Bitte gebt hier ei                                                | ne Website an,                                            |                                  |                                   |                            |                      |
| wo die Aktivität b                                                | eworben wird                                              | Twitter-Pag                      | e der Organisation                | Habt Ibr ain               | on Twitter und ladar |
|                                                                   | eworben wird.                                             |                                  | Ŕ                                 |                            | en rwitter und/oder  |
|                                                                   |                                                           | Instagram_6                      | Page der Organisation             | Instagi                    | ram Account?         |
| Habt Ihr einen                                                    | Facebook und/ode                                          | r                                | a <sub>6</sub> e del organisation | Fügt                       | den hier ein         |
| YouTube Accou                                                     | nt? Fügt den hier ei                                      | n.                               |                                   | rugi                       | den nier ein.        |
|                                                                   |                                                           |                                  |                                   |                            |                      |

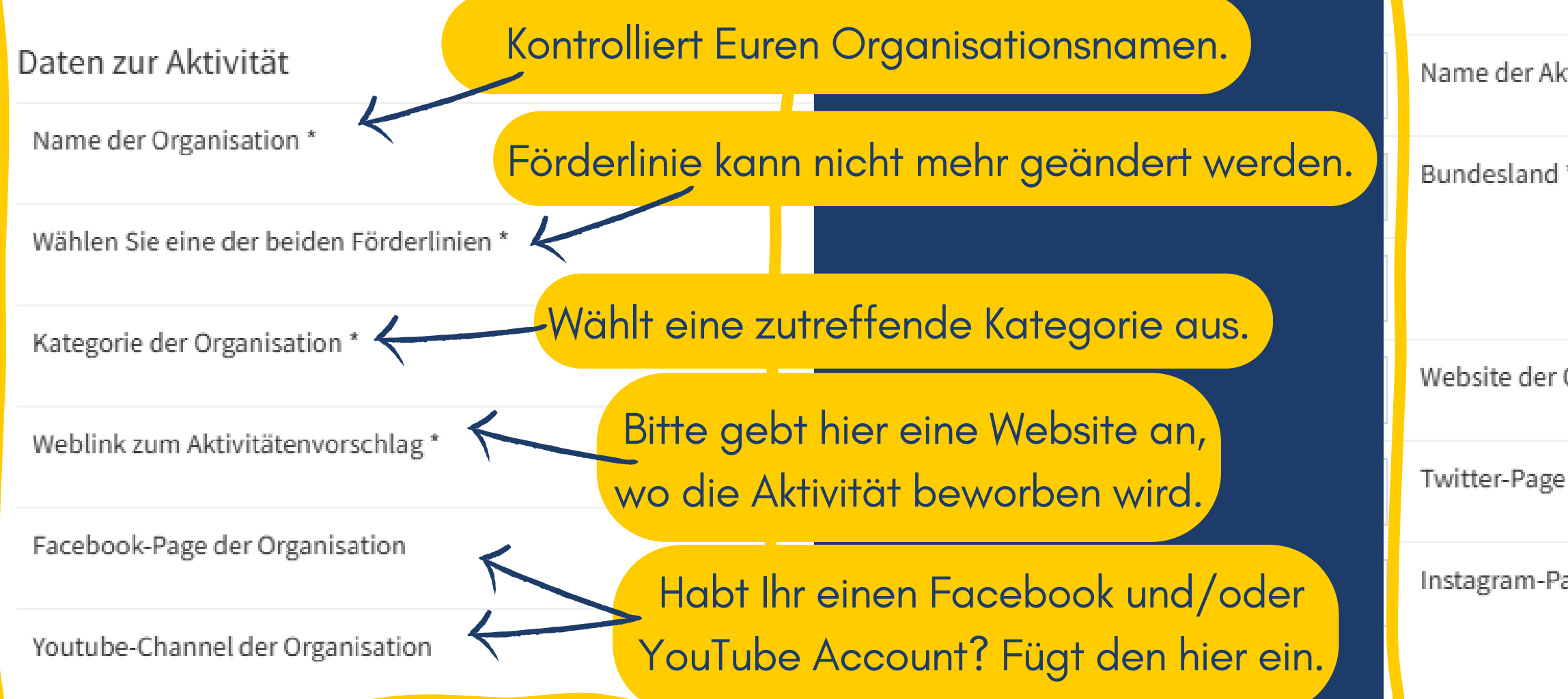

Rechtliche Vertretungsbefugnis

Bitte gebt mindestens eine rechtlich vertretungsbefugte Person an.

HINWEIS: Bei einem Verein ist das ein führendes Mitglied des Vorstandes (siehe Vereinsregister).

| Details zur Eir          | nreichung anzeigen                            |                         |                                 |                                    |            |                             |
|--------------------------|-----------------------------------------------|-------------------------|---------------------------------|------------------------------------|------------|-----------------------------|
| Einreichinformat         | ion anzeigen 2027 - Beispiel                  |                         |                                 |                                    |            | Zur Übersicht / Einreichung |
| (alle Felder, die mit St | ern* gekennzeichnet sind, sind Pflichtfelder) |                         |                                 |                                    |            |                             |
| 1                        | Kontaktdaten                                  | 2 Daten zur Aktivität   | 3 Vertretungsbefugte Person(en) | 4 Informationen über die Aktivität | 5          | Daten hochladen             |
| Vertretungsbefug         | gte Person(en)                                |                         |                                 |                                    |            |                             |
| Geschlecht *             | Vorname *                                     | Nachname *              | Vertretungsbefugt seit *        | Job Titel *                        | E-Mail *   |                             |
|                          | ▼                                             |                         | - <b>v</b> - <b>v</b> -         | ✓                                  |            | ×                           |
| 엽 Gleiche Angaben        | wie Kontaktperson + Weitere vertretungsbe     | fugte Person hinzufügen | Falls Ihr weitere Personen      | angeben möchtet, dr                | ückt bitte |                             |
| Zurück                   |                                               |                         | auf den grünen Button           | "Weitere vertretungsb              | efugte     | Speichern & Weiter          |
|                          |                                               |                         | Personer                        | n hinzufügen".                     |            |                             |

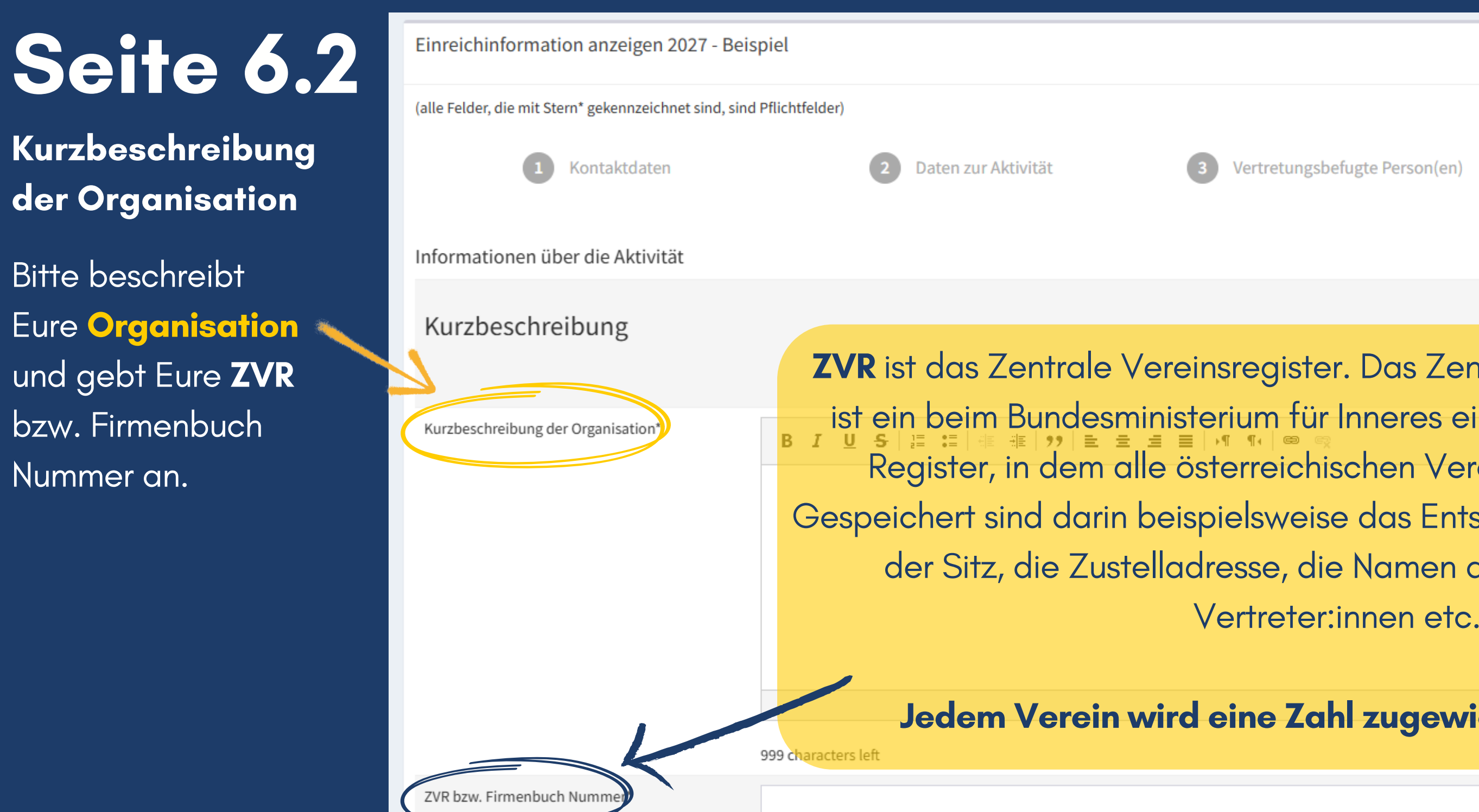

Jede:r Bürger:in kann über die Daten eines bestimmten Vereins, für den keine Auskunftssperre besteht, Auskunft verlangen. Eine solche Vereinsregisterabfrage kann gebührenfrei online auf den Seiten des BMI durchgeführt werden: Hier der Link zur <u>Online-Vereinsregisterabfrage</u> → Wichtig für die Suche ist der genaue Vereinsname.

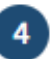

Informationen über die Aktivität

**ZVR** ist das Zentrale Vereinsregister. Das Zentrale Vereinsregister (ZVR) ist ein beim Bundesministerium für Inneres eingerichtetes öffentliches Register, in dem alle österreichischen Vereine eingetragen sind. Gespeichert sind darin beispielsweise das Entstehungsdatum des Vereins, der Sitz, die Zustelladresse, die Namen der organschaftlichen

### Jedem Verein wird eine Zahl zugewiesen, die ZVR-Zahl.

## Aktivitätenbeschreibung

Bitte beschreibt Eure Aktivität so, dass diese Beschreibung publiziert werden kann.

Gebt an, wie Eure Grundwerte mit denen der EU zusammenpassen und übereinstimmen.

Wenn Ihr ein Video Eurer Organisation, Eurer Aktivität oder ein Beispiel-Video von einer ähnlichen Aktivität habt, fügt den Link hier ein. Kurzbeschreibung der Aktivität\*

#### B I U S 🗄 🗄

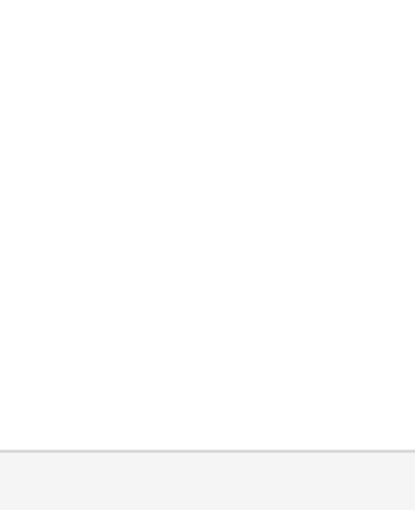

#### 1499 characters left

Bitte erläutern Sie, inwiefern die Werte Ihrer Organisation und/oder Aktivität mit den Grundwerten der Europäischen Union übereinstimmen\*

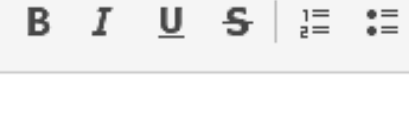

1499 characters left

vorgeschlagenen Aktivität bereit

|      | : <del> </del> | "        | Ē | ≘ | ŧ | ≣∣ | ۶¶ | ¶۹ | œ | ę  |  |  |
|------|----------------|----------|---|---|---|----|----|----|---|----|--|--|
|      |                |          |   |   |   |    |    |    |   |    |  |  |
|      |                |          |   |   |   |    |    |    |   |    |  |  |
|      |                |          |   |   |   |    |    |    |   |    |  |  |
|      |                |          |   |   |   |    |    |    |   |    |  |  |
|      |                |          |   |   |   |    |    |    |   |    |  |  |
|      |                |          |   |   |   |    |    |    |   |    |  |  |
|      |                |          |   |   |   |    |    |    |   |    |  |  |
| ÷. E | ÷⊫             | <b>"</b> | Ē | Ξ | = |    | ₽¶ | ¶۹ | æ | ę. |  |  |
|      |                |          |   |   |   |    |    |    |   |    |  |  |
|      |                |          |   |   |   |    |    |    |   |    |  |  |
|      |                |          |   |   |   |    |    |    |   |    |  |  |
|      |                |          |   |   |   |    |    |    |   |    |  |  |
|      |                |          |   |   |   |    |    |    |   |    |  |  |
|      |                |          |   |   |   |    |    |    |   |    |  |  |
|      |                |          |   |   |   |    |    |    |   |    |  |  |
|      |                |          |   |   |   |    |    |    |   |    |  |  |
|      |                |          |   |   |   |    |    |    |   |    |  |  |

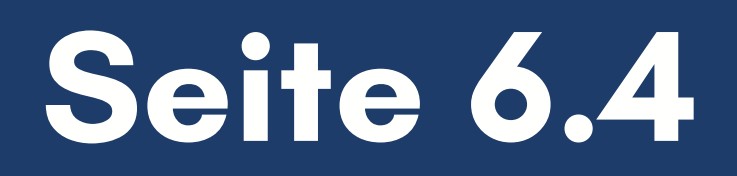

## Information zur Aktivität

Unter der Überschrift "Information zur Aktivität" kommen nun einige Fragen. Bitte beantwortet diese Fragen möglichst detailliert, damit die Jury ein klares Bild von Eurer Aktivität bekommt.

Information zur Aktivität

Was sind die Ziele der Aktivität?

B I U S | 클 :≡ | = = = | >1 ¶ ¶ | = = = = | >¶ ¶ | | = = =

### Originalität/Skalierbarkeit

Unter der Überschrift "Originalität/Skalierbarkeit" geht es um Euer Alleinstellungsmerkmal. (engl. Unique Selling Proposition = USP) Die Frage danach müsst Ihr beantworten, wenn Ihr eine bereits laufende Aktivität einreicht. Bitte beschreibt in diesem Feld, wie die Finanzierung von ProEuropeanValuesAT Eure Aktivität stärken würde.

Originalität/Skalierbarkeit

| Was ist das Alleinstellungsmerkmal (USP) Ihrer<br>Aktivität?*                           | B I U S   클 :≡   # #   ??   는 는 는 트 =   ▶¶ ¶↓   © © |
|-----------------------------------------------------------------------------------------|-----------------------------------------------------|
|                                                                                         |                                                     |
| Wenn Sie bereits eine laufende Aktivität<br>einreichen, bitte beschreiben Sie möglichst | B I U S ] ≣ :≣ # # ??   E E E E ■ >¶ ¶ @ ®          |
| detaillier wie eine allfällige<br>ProEuropeanValuesAT Finanzierung diese<br>stärkt.*    |                                                     |

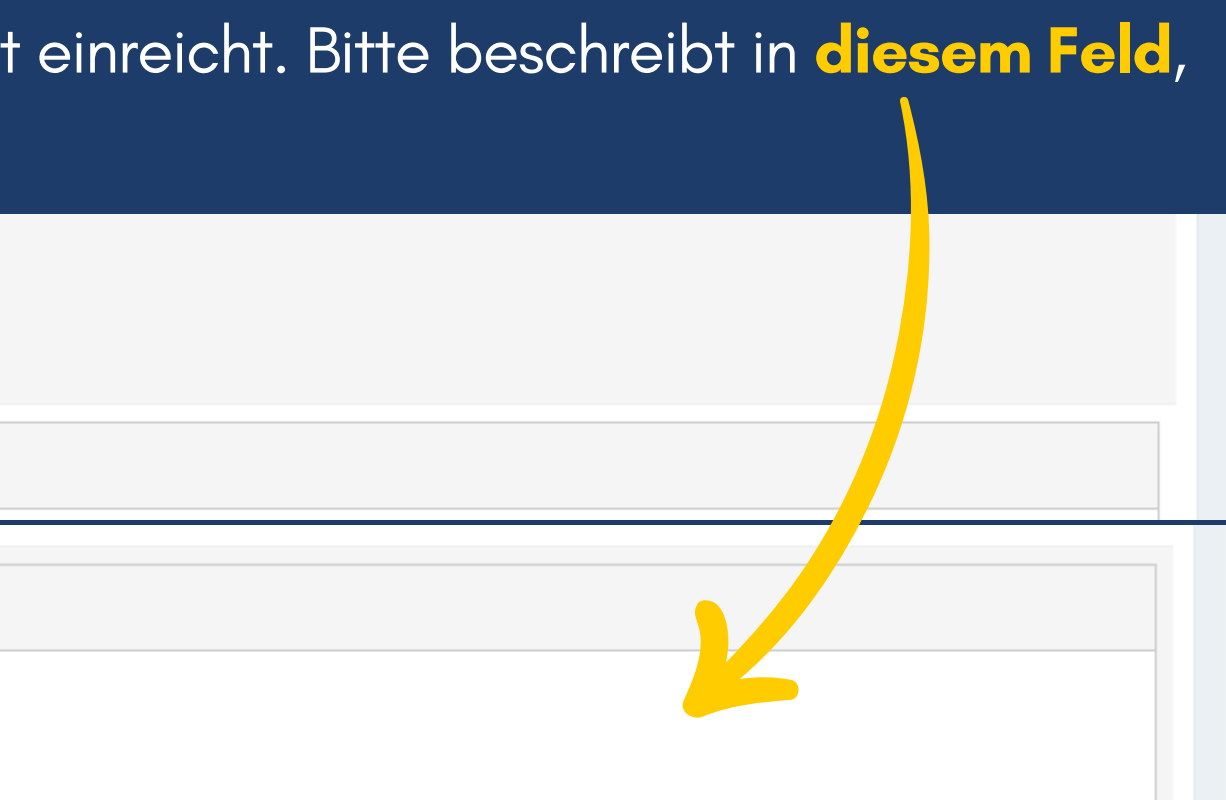

### Digitale Technologien & Gender

Bitte erläutert, unter der Überschrift "Digitale Technologien", wie Ihr digitale Medien in Eurem Projekt einsetzen werdet, und beschreibt konkret, auf welche Weise Ihr diese nutzen möchtet.

**Digitale Technologien** 

Bitte beantwortet die Fragen zur Gendergerechtigkeit unter dem Abschnitt "Gender" und erläutert, welche Maßnahmen Ihr ergreift, um Diskriminierung aufgrund des Geschlechts entgegenzuwirken.

Gender

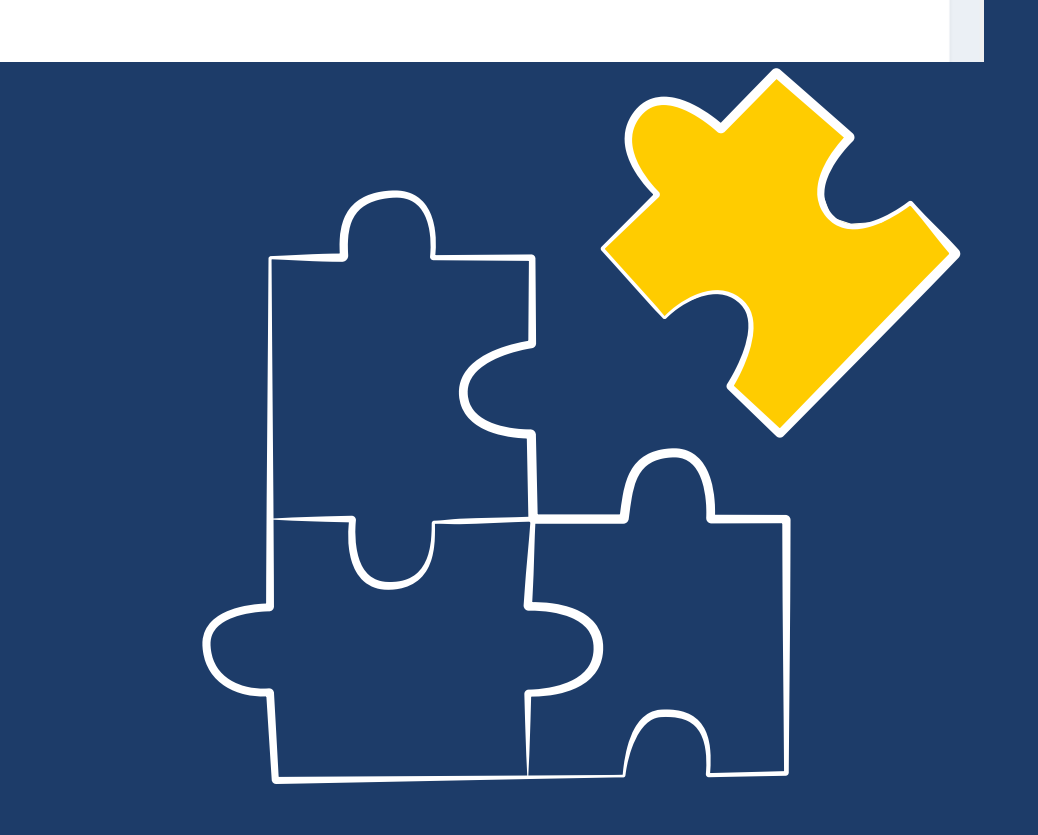

## Budget

Bitte füllt alle Fragen zum Thema Budget unter der Überschrift "Finanzierung" aus und beschreibt, wofür die Finanzierung verwendet wird.

| Finanzierung                                                                                                    |                                                  |                                   |
|----------------------------------------------------------------------------------------------------|--------------------------------------------------|-----------------------------------|
| Kann Ihre Aktivität zu 100% durch eine allfällige<br>ProEuropeanValuesAT Finanzierung umgesetzt<br>werden?*                                                                                                    | B I U S ] = :=   # #   " ) E = = =   • ¶ ¶   @ @ | Das Budge<br>Do<br>Je nach Förder |
| Welche Fördersumme beantragen Sie im<br>Rahmen von ProEuropeanValuesAT?*                                                                                                    |                                                  |                                   |
| Erhalten Sie bereits direkt oder über einen<br>anderen Intermediär EU-Fördermittel für Ihre<br>Organisation und/oder diese Aktion?*                                                                                             |                                                  | Bitte denkt a                     |
| Falls ja, geben Sie bitte Ihre PIC Nummer an                                                                                                    |                                                  | hinzuzufüc                        |
| Bitte füllen Sie das beigefügte Budgetformular<br>aus, das die finanziellen Details Ihrer Aktivität<br>darstellt, einschließlich der geplanten<br>Mittelverwendung. Laden Sie das ausgefüllte<br>Formular unter Downloads hoch* | Ok                                               | Salzburg, G                       |

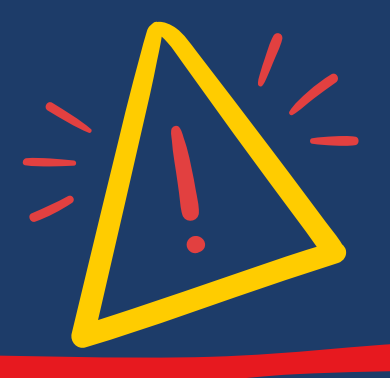

### **HINWEIS:**

tformular findet Ihr als Excel-Datei zum wnload auf der nächsten Seite. rlinie gibt es verschiedene **Budgetrahmen**.

### HINWEIS zum Budgetrahmen:

uch daran, die Reisekosten für die Teilnahme der aluesAT-Veranstaltungen zu berücksichtigen und gen. Wir empfehlen für die Veranstaltungen in raz und Klagenfurt die Summe von €500,00 pro Person zu budgetieren.

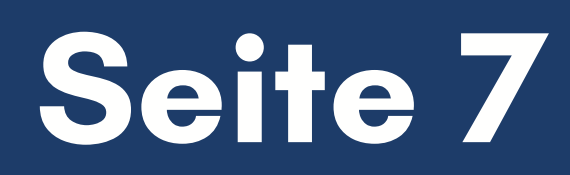

## Daten hochladen

Nun seid Ihr beim vorletzten Schritt angelangt.

Bitte ladet hier Euren Vereinsregisterauszug, Euer Budgetformular, sowie die **unterschriebene** Wertedeklaration hoch. Weiters könnt Ihr noch Info-, Foto- und Videomaterial hochladen, falls Euch das schon zur Verfügung steht. Sobald alles hochgeladen ist, könnt Ihr auf "Aktivitäten überprüfen & einreichen" klicken.

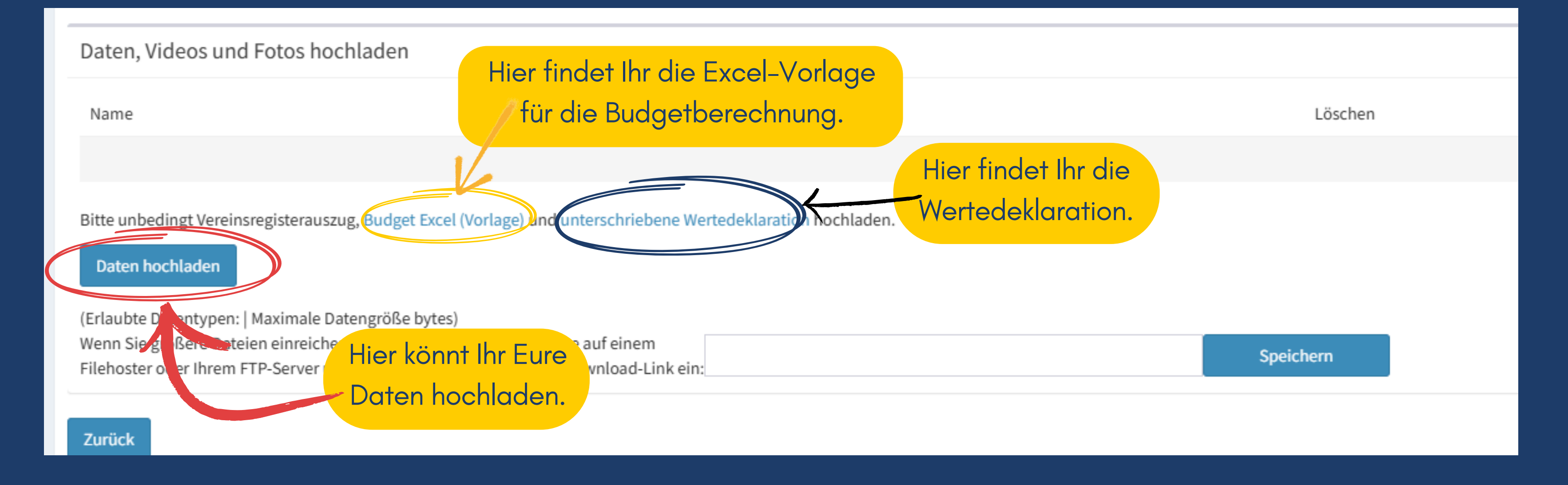

## Überprüfung der Daten & Bedingungen und Konditionen

Bitte überprüft nun im letzten Schritt all Eure angegebenen Daten und hochgeladenen Dokumente. Lest Euch bitte die Bedingungen und Konditionen durch und bestätigt diese. Wenn Ihr alles kontrolliert habt, könnt Ihr auf "Ich bestätige, …" klicken und **damit ist die Einreichung abgeschlossen**.

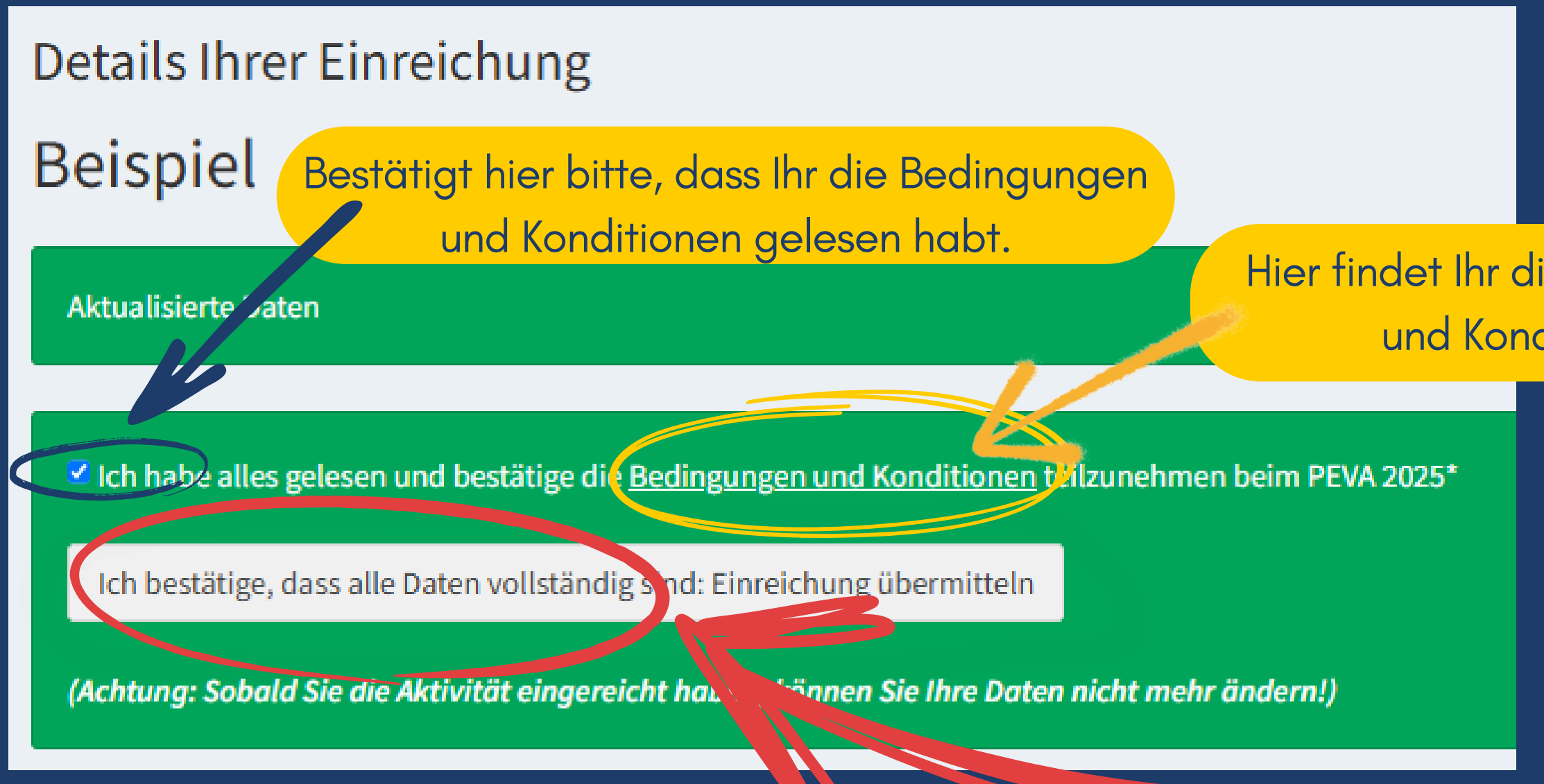

Hier findet Ihr die Bedingungen und Konditionen.

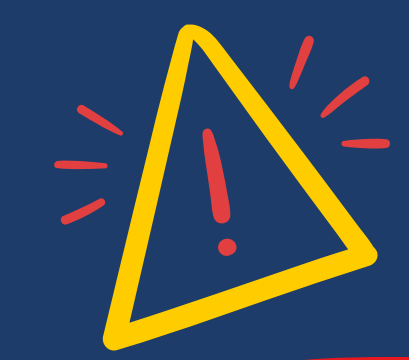

### **HINWEIS:**

Sobald Ihr diesen Button "Ich bestätige, …" klickt, könnt Ihr Eure Angaben nicht mehr ändern!

## Vielen Dank für Eure Einreichung!

Zur Erinnerung: Die Einreichungsfrist endet am 2. März 2025 um 12:00 Uhr.

organisiert von:

in Partnerschaft mit:

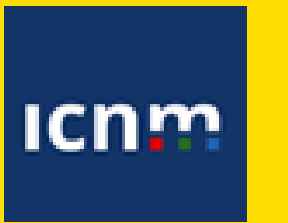

Programm für Bürgerinnen und Bürger, Gleichstellung, Rechte und Werte (CERV)

# ProEuropean Values AT

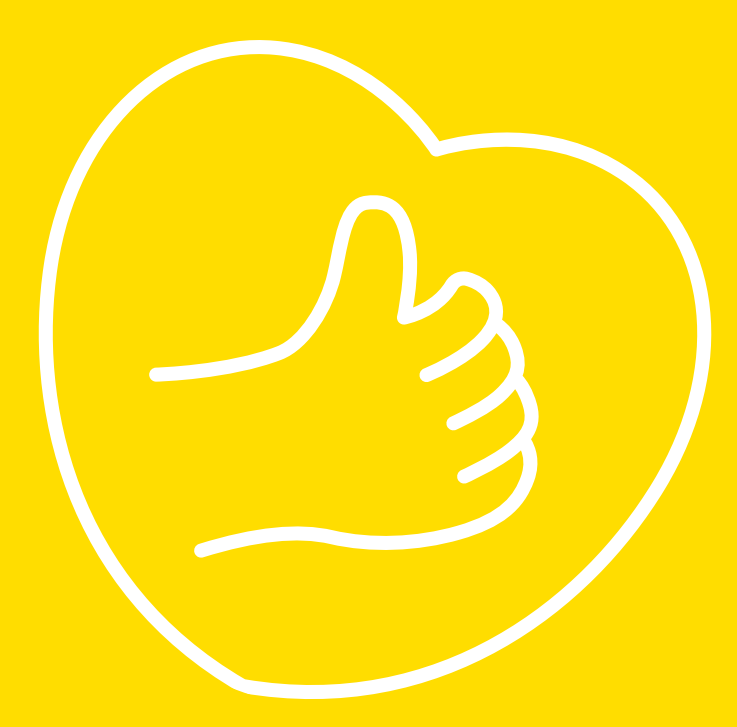

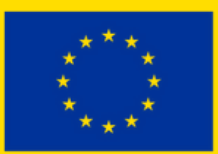

Kofinanziert von der Europäischen Union

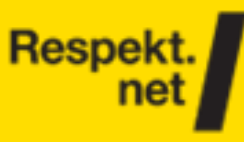

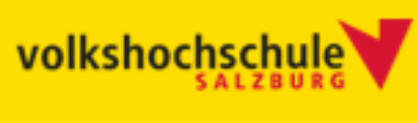

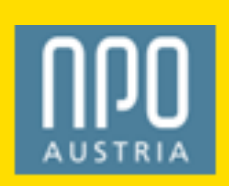

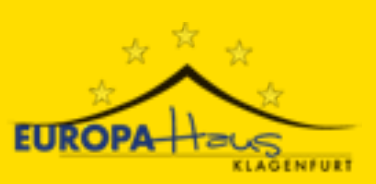